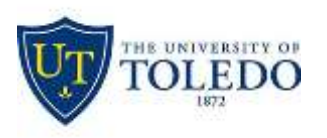

## Division of Technology and Advanced Solutions

## How to view character and character with spaces count in Exam4

Open Exam4 and start the exam.

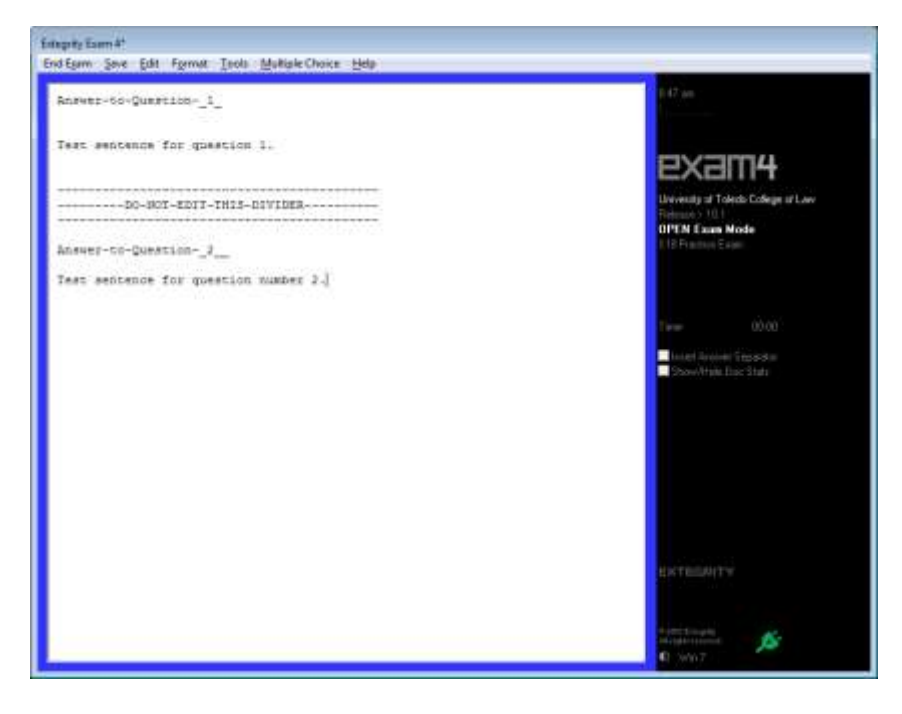

Click on the Show/Hide Doc Stats checkbox on the right-hand side and the document's word, lines, and character information with appear. Use the scroll bar at the bottom of the window to view the character count information.

| Timer 00:00         | Timer 00:00<br>Estimated Pages 0.2<br>Insert Answer Separator<br>Show/Hide Doc Stats | Timer<br>Estimated<br>Insert A | 00:00<br>Pages 0.2<br>unswer Separator<br>Hide Doc Stats |
|---------------------|--------------------------------------------------------------------------------------|--------------------------------|----------------------------------------------------------|
| Show/Hide Doc Stats | Words Lines I   1 5 5   2 6 3 3   Total 11 8 1                                       | Chars<br>25<br>31<br>56        | Chars (WS)<br>29<br>36<br>65                             |
|                     |                                                                                      | .∢<br>EXTEG                    | III ►                                                    |